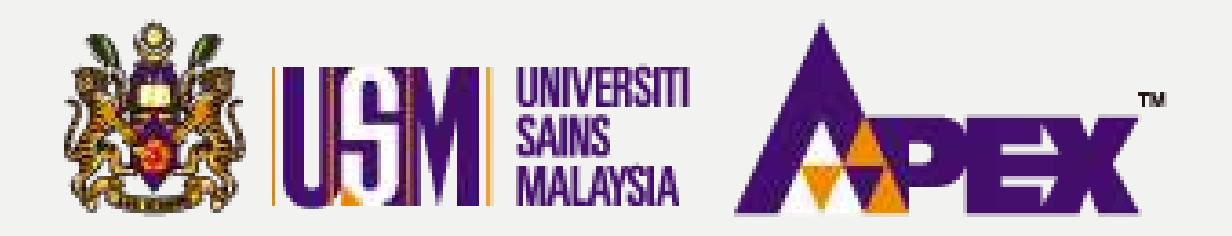

### **O1 – PENYEDIA**

### **CIPTA PERMINTAAN**

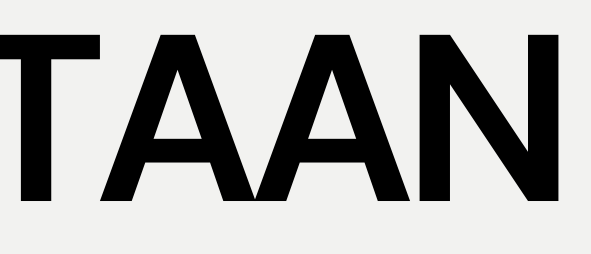

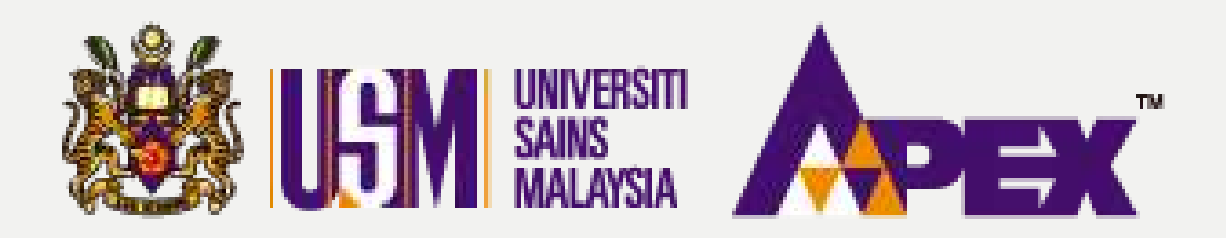

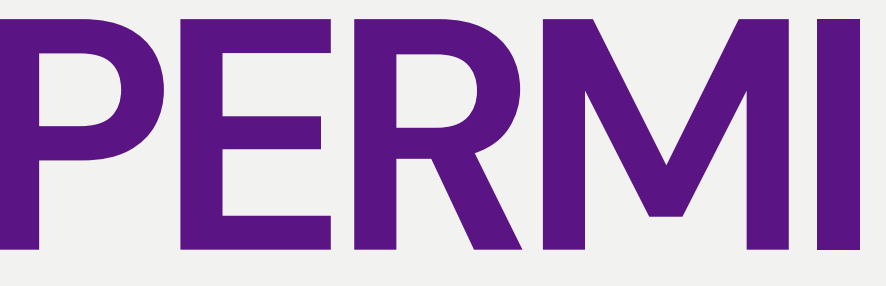

### 6 Hubungi Kami (Isnin - Jumaat) 🔜 Aduan & Makli 04-6534103 / 04-6532738 / 012-2199303 / 011-217 ) 🖲 Dashboard rolehan Permohonan Permintaan \* 📼 Senarai Perolehan Buku VOT (Detail) O Snapshot E-bidaan Pengesahan Dokumen Laporan 📕 Lawatan Tapak / n 2023 Taklimat $\sim$ Perolehan Jawatankuasa Pembuka Peti PTJ/jabatan Sub-Account (Projek) Bajet (RM) E-kerja \$ Jawatankuasa Penilaian Harga - SILA PILIH ---- SILA PILIH --1 0.00 </> Jawatankuasa Penilaian Pengeluaran Borang Pesanan Teknikal Q Cari 🛛 🕄 Set Semula • Jawatankuasa Urusetia Surat Niat P Jawatankuasa Pihak Jumlah Wang (Kumpula = Berkuasa Melulus Surat Setuju ENT: RM R Kelulusan Penilaian Terima Pembelian Terus W Jawatankuasa Kontrak Rundingan Harga 2 Jawatankuasa Manual Muktamad Harga 100 https://epdev.usm.my/nets\_usm/web/index.php?r=report/budget#

### PERMINTAAN

| 52778    | Penyedia 👻 |
|----------|------------|
|          |            |
|          |            |
|          |            |
|          |            |
|          |            |
|          |            |
| Baki (RM | 4)         |
|          |            |
| 0.00     |            |
|          |            |
| an Wang) | ≡          |
| M 0.00   |            |
| — R: RM  | 0.00       |
| M        | : RM 0.00  |
|          |            |
|          |            |
| N.       |            |
|          |            |

### **SEMAKKAN BAJET**

Selepas log in, klik pada tab sebelah kiri Perolehan > Dashboard.

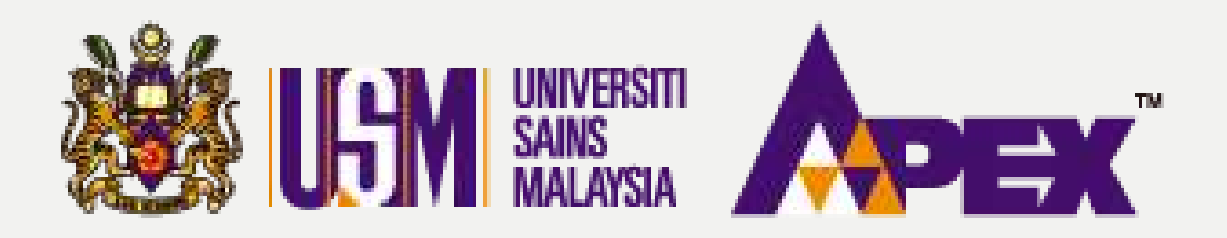

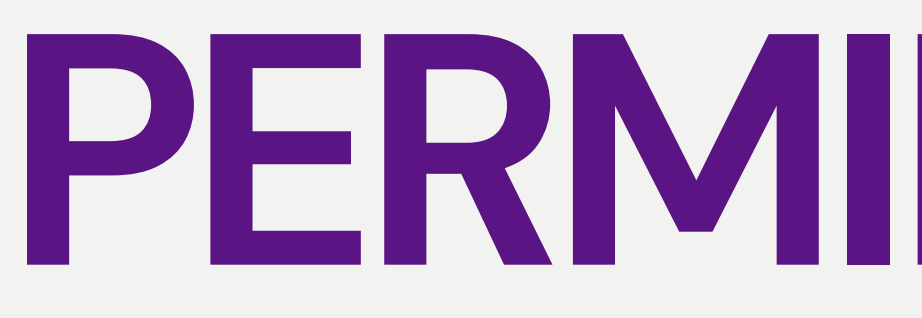

### \$ Dashboard Perolehan 🕑 Perbelanjaan 2023 🖉 Buku VOT (Detail) 🙆 Snapshot Perbelanjaan 2023 Sub-Account (Projek) PTJ/Jabatan Bajet (RM) 022 - 022 HOSPITAL UNIVERSITI SAINS MALAYSIA M101-UR-BMH002-000000H003-0000 - HUSM - UNIT PEN ... 1,878,729.93 C Set Semula Q Cari 2.0006 Jumlah Wang (Kumpulan Wang) $\equiv$ M: RM 30.12 1.500 1 0006

## PERMINTAAN

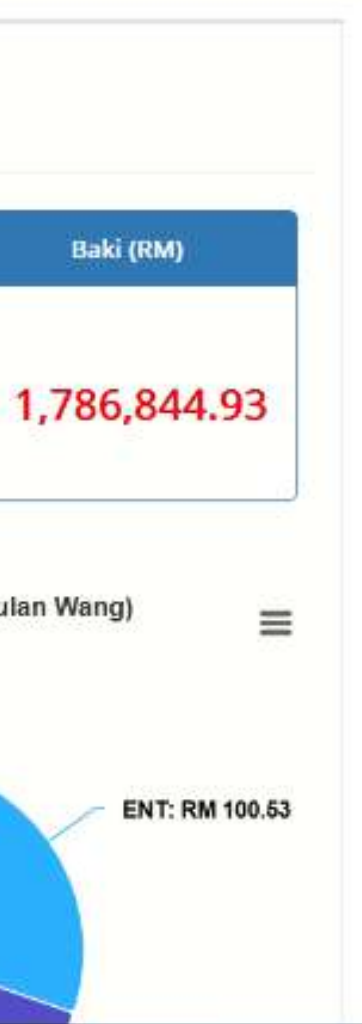

### **SEMAKKAN BAJET**

Masukkan Kod Jabatan dan Sub-Account dan klik butang

pada

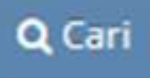

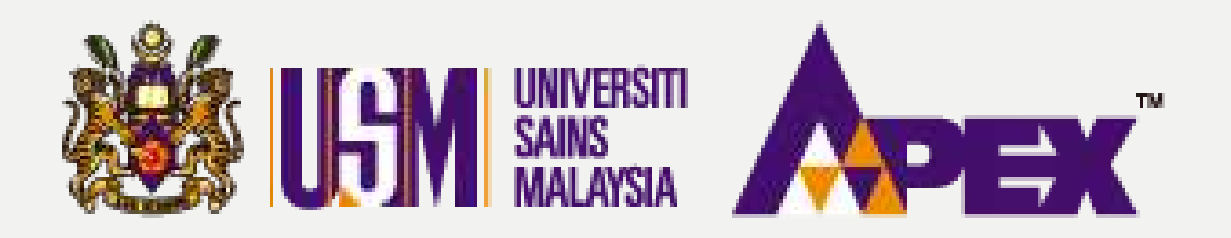

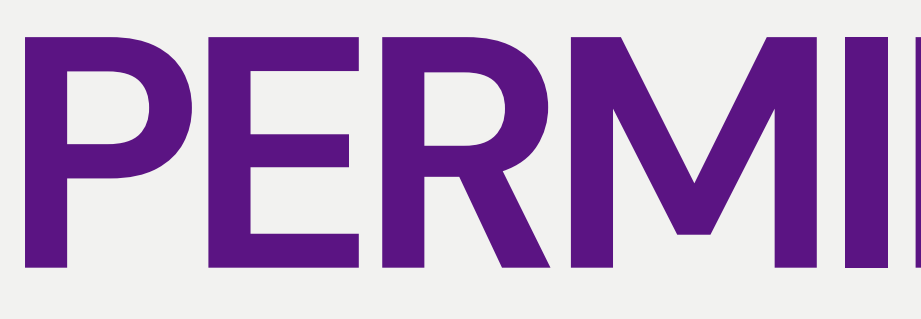

### \$ Dashboard Perolehan Derbelanjaan 2023 Buku VOT (Detail) O Snapshot Buku VOT (Detail) Show 25 v entries Search: Showing 1 to 8 of 8 entries Tanggungan Pre (RM) Bayaran (RM) Bil\* Sub Akaun Branch\* Akaun Bajet (RM) 🗘 Commitment Miscellaneous + Regulsition + Payment \$ (RM) \$ Commitment + Liability \$ B0221000 -M101-UR-1 022 84,858.51 38,000.00 7,028.50 7,180.00 32,650.01 Perjalanan Dan BMH002-000000H003-0000 Sara Hidup B0223000 M101-UR-2 022 25,113.00 0.00 5,000.00 0.00 20,113.00 Perhubungan BMH002-000000H003-0000 Dan Utiliti M101-UR-B0224000 -3 27,053.09 16,800.00 0.00 0.00 10,253.09 022 BMH002-000000H003-0000 Sewaan B0225000 -M101-UR-Bahan-bahan a ser a provincia de la

### PERMINTAAN

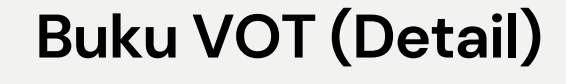

Klik pada tab Buku VOT untuk pilihan Akaun dan klik pada ikon 🖪

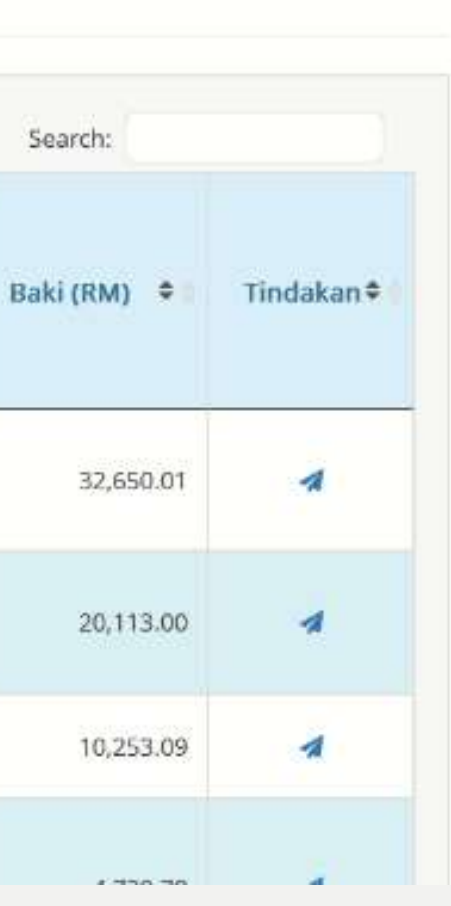

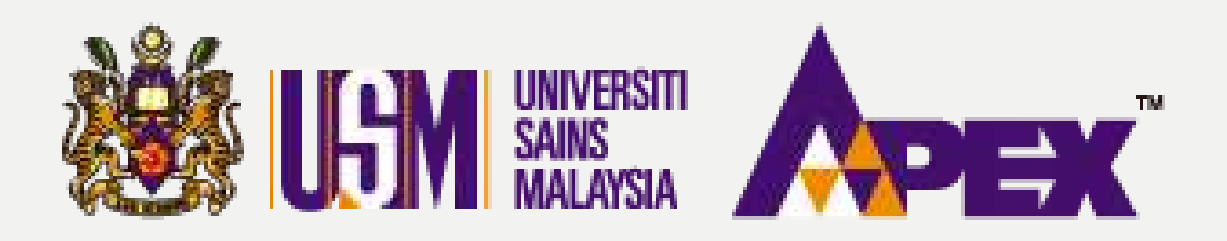

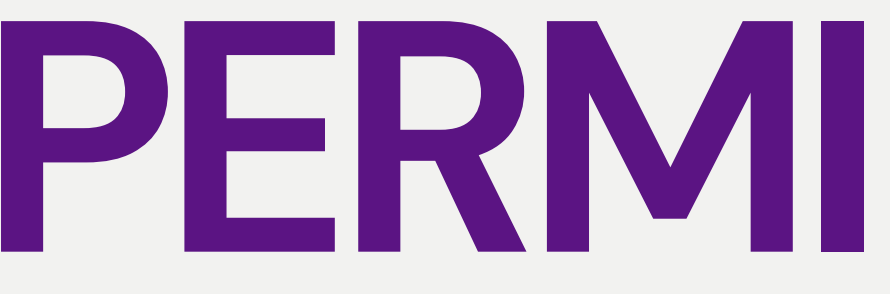

| I.SM                               |                      | O4-653                                                 | gi Kami (Isnin - Jumaat) 🔜 Aduan & Maklur<br>4103 / 04-6532738 / 012-2199303 / 011-21752 |
|------------------------------------|----------------------|--------------------------------------------------------|------------------------------------------------------------------------------------------|
| Permohonan                         | Tambah Permintaan    |                                                        |                                                                                          |
| K<br>E-bidaan                      |                      |                                                        |                                                                                          |
| <b>D</b><br>Laporan                | Tajuk Pelawaan *     | MEMBEKAL KERTAS A4 BAGI KEGUNAAN JABATAN BENDAHARI USN |                                                                                          |
| -                                  | Penggunaan Bajet *   | CURRENT YEAR                                           | ~                                                                                        |
| Perolehan                          | Kaedah Perolehan *   | PEMBELIAN TERUS                                        | ~                                                                                        |
| E-kerja                            | Kategori Perolehan * | BEKALAN                                                | v                                                                                        |
| A<br>Pengeluaran<br>Borang Pesanan |                      | 🖹 Simpan 🛛 🗲 Kembali                                   |                                                                                          |
| Surat Niat                         |                      |                                                        |                                                                                          |
| Surat Setuju<br>Terima             |                      |                                                        |                                                                                          |
| Kontrak                            |                      |                                                        |                                                                                          |
| C2<br>Manual                       |                      |                                                        |                                                                                          |
| - (e)                              |                      | eP@USM                                                 | Ê                                                                                        |

### PERMINTAAN

Sciamat Datan Penyedia 👻

28-September-2023

### Tambah Permintaan

Sila masukkan maklumat bagi Tajuk Pelawaan, Penggunaan Bajet, Kaedah Perolehan & Kategori Perolehan. Klik butang 🖹 Simpan

untuk seterusnya.

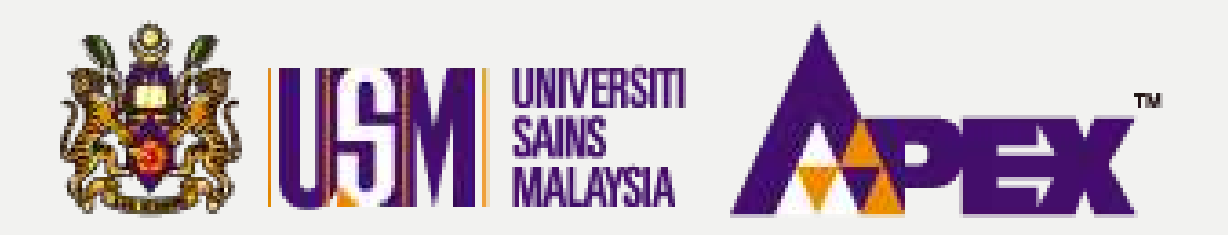

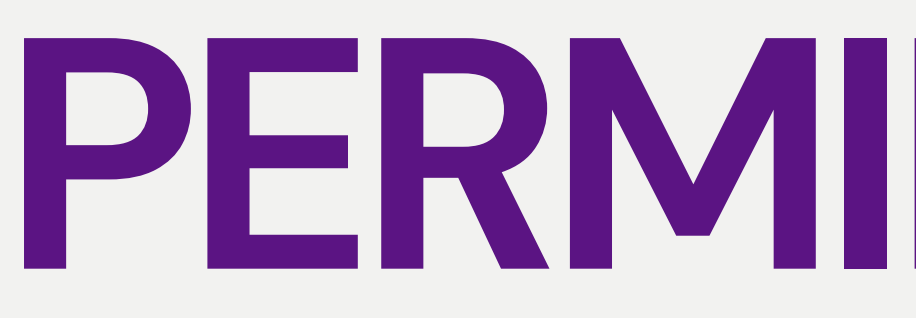

| Permintaan :                         |                                  |                    |                                  |                               |              |                           |                            |                        |
|--------------------------------------|----------------------------------|--------------------|----------------------------------|-------------------------------|--------------|---------------------------|----------------------------|------------------------|
| Maklumat Pesanan Rasmi               | Pesanan                          |                    |                                  |                               |              |                           |                            |                        |
| Item Permintaan                      |                                  |                    |                                  |                               |              |                           |                            |                        |
| + Tambah Item Permintaan 🛛 + Tai     | mbah item Permintaan (Data Bank) | + Tambah Item Perr | nintaan (Excel)                  |                               |              |                           |                            |                        |
| Showing 0 to 0 of 0 entries          | Show 25 v entri                  | ies                |                                  |                               |              | Search:                   | [                          |                        |
| Bil No. Kod Kategori<br>Perkara Item | Nama Spesifikasi Item            | Kuantiti UOM       | Harga<br>Anggaran<br>Seunit (RM) | Jumlah Harga<br>Anggaran (RM) | Kod<br>Bajet | Had Lulus<br>Teknikal (%) | Tindakan                   |                        |
|                                      |                                  | No data ava        | ilable in table                  |                               |              |                           |                            |                        |
| owing 0 to 0 of 0 entries            |                                  |                    |                                  |                               | Ju           | mlah Anggaran Ke          | Previous<br>seluruhan : RI | Next<br><b>vi 0.00</b> |
|                                      |                                  |                    |                                  |                               |              |                           |                            |                        |

### PERMINTAAN

| Item P | esanan |
|--------|--------|
|--------|--------|

Klik pada butang

+ Tambah Item Permintaan

untuk tambah item permintaan.

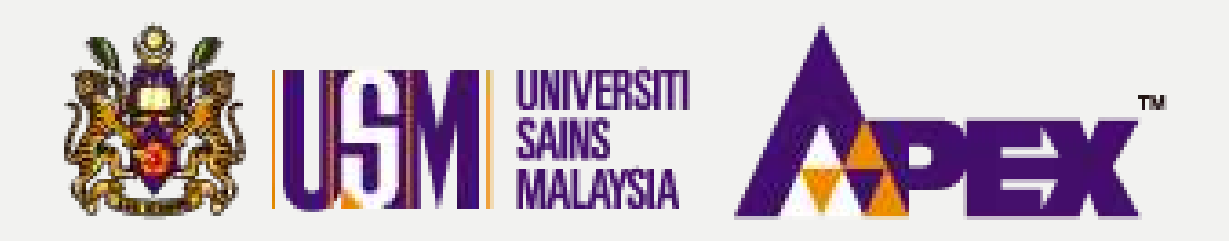

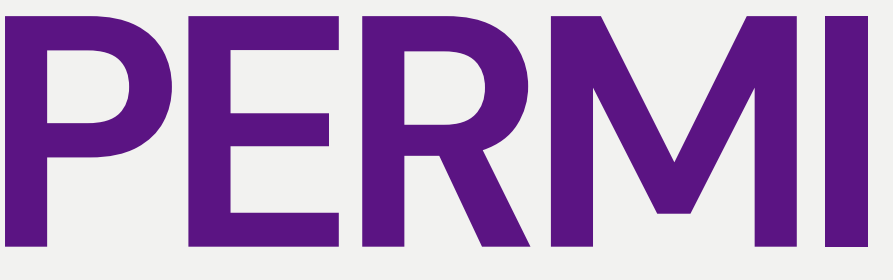

| I.GM                    |                        | Pubungi Kami (Isnin - Jumaat) 🔍 Aduan & Maklumbalas 04-6534103 / 04-6532738 / 012-2199303 / 011-21752778 | Selamat Datang.<br>Penyedia 👻 |
|-------------------------|------------------------|----------------------------------------------------------------------------------------------------|-------------------------------|
| Permohonan              | Tambah Item Permintaan |                                                                                                    |                               |
| E-bidaan                |                        |                                                                                                    |                               |
| <b>D</b><br>Laporan     | Kod GL                 |                                                                                                    |                               |
| Perolehan               | Branch                 | 022 - 022 HOSPITAL UNIVERSITI SAINS MALAYSIA                                                             | •                             |
| E-kerja                 | Sub-Account            | M101-UR-BMH002-000000H003-0000 - HUSM - UNIT PENTADBIRAN & KEMUDAHAN AM                                  | •                             |
| <b>A</b><br>Pengeluaran | Project                | - SILA PILIH                                                                                             | •                             |
| Borang Pesanan          | Task                   | - SILA PILIH                                                                                             | •                             |
| Surat Niat              | Account                | B0227102 - ALAT TULIS PEJABAT                                                                            | •]                            |
| Surat Setuju            |                        |                                                                                                    |                               |
| W                       | Kod Item               |                                                                                                    |                               |
| Kontrak                 | Masukkan nama item     |                                                                                                    |                               |
| Manual                  | Perihal Item           |                                                                                                    |                               |
| · · · · · · · · ·       | Item *                 | B0227102-01-001 - PENSIL                                                                                 |                               |

### PERMINTAAN

| × |
|---|
|   |
| * |
|   |
| ~ |
|   |
| - |
|   |
|   |
|   |
|   |
|   |
|   |
|   |
|   |
|   |
|   |
|   |
|   |

### **Tambah Item Permintaan** Isikan maklumat Branch, Sub-Account & Account seperti proses pilihan pada awal.

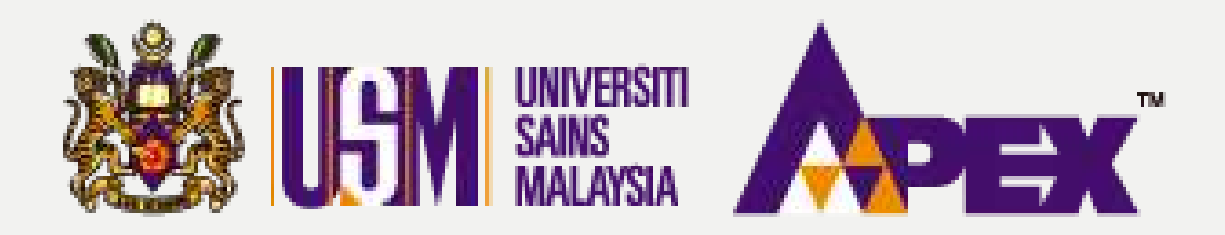

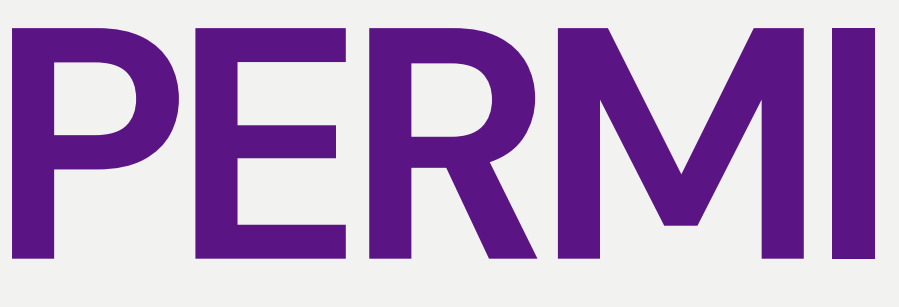

| T GM           | -             |                   |   |                            | 0        | Hubungi Kami (Isnin - | Jumaat) | Aduan    |
|----------------|---------------|-------------------|---|----------------------------|----------|-----------------------|---------|----------|
| U <b>D</b> M   |               | Sila Pilih Item   |   |                            |          |                       | ×       | 19930370 |
| Permohonan     |               | Show 10 - entries |   |                            | Se       | arch:                 | -       |          |
| K.<br>E-bidaan |               | Kod Item          | * | Nama Item                  | •        | Pilih                 | • 1     | _        |
|                | _             | B0227102-01-001   |   | PENSIL                     |          |                       |         |          |
| Laporan        | Kod Item      | B0227102-02-001   |   | PEN                        |          |                       |         |          |
| Perolehan      |               | B0227102-03-001   |   | PENSIL WARNA               |          |                       |         |          |
|                | Мазиккап пата | 80227102-04-001   |   | FAIL                       |          |                       |         |          |
| E-kerja        | _             | B0227102-05-001   |   | PELBAGAI KERTAS            |          |                       |         |          |
| 1              |               | B0227102-06-001   |   | KAD                        |          |                       |         |          |
| Borang Pesanan |               | B0227102-07-001   |   | TAG                        |          |                       |         |          |
| •              |               | 80227102-08-001   |   | STAPLER/DAWAI KOKOT        |          | 0                     |         |          |
| Surat Mai      |               | B0227102-09-001   |   | KLIP/BIND/FASTENER/PUNCHER |          |                       |         |          |
| Surat Setuju   |               | B0227102-10-001   |   | PEMOTONG                   |          |                       |         | Source   |
| Kontrak        |               |                   |   |                            | Previous | 1 2 3                 | Next    |          |
| Manual         |               |                   |   |                            |          |                       |         |          |
| (e)            |               |                   |   |                            |          |                       |         |          |

# PERMINTAAN

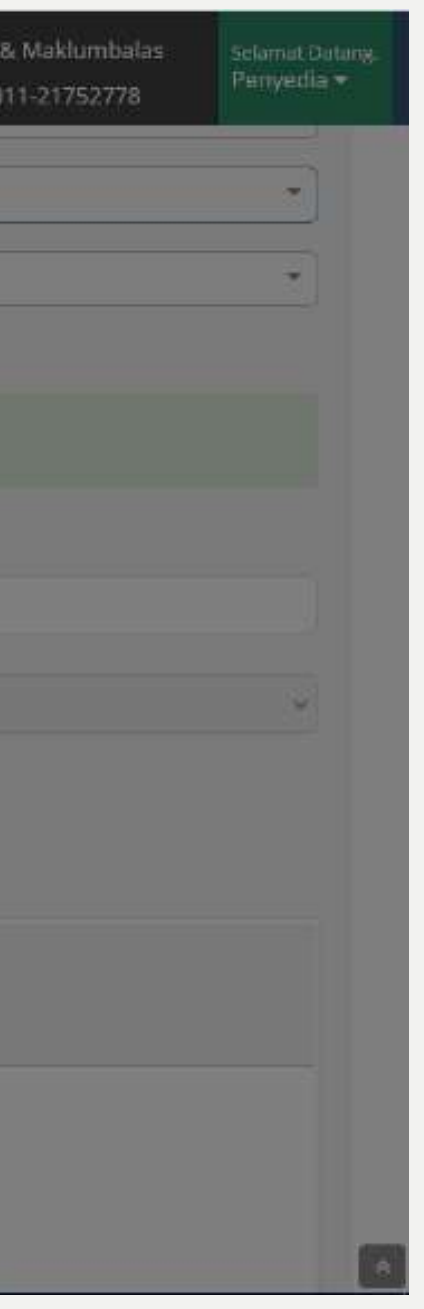

### Kod Item

Klik pada butang **Q**Cari untuk paparan pilihan kod item dan tick pada ruangan kotak untuk item pilihan.

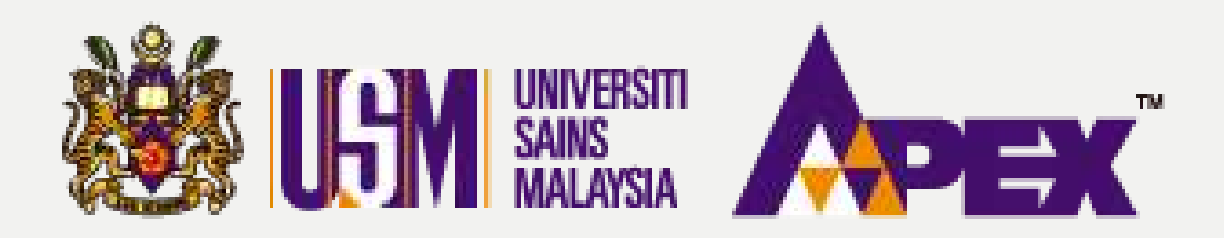

| 8                             |                                                |                                                                                                    |
|-------------------------------|------------------------------------------------|----------------------------------------------------------------------------------------------------|
| Permohonan                    | Spesifikasi item *                             |                                                                                                    |
| E-bidson                      |                                                | <b>B</b> $I$ <b>B</b> $T_{I}$ <b>I</b> = $\models$ $\Rightarrow$ $\Rightarrow$ <b>Normal</b> $\cdot$ <b>Parameters</b> ? |
| Laporan                       |                                                | Stabilo Pensil 28<br>1 Box - 24 pcs                                                                                      |
| Perolehan                     |                                                |                                                                                                    |
| B-korja                       |                                                |                                                                                                    |
| Pengeluaran<br>Borang Pesanan |                                                | Sody p                                                                                                    |
| Surat Nat                     | Dokumen Spek<br>Mae size 2 MB                  | Browse No file selected.                                                                                                 |
| Surat Setuju<br>Terima        | Surat Kelulusan Aset<br>Max size 2 MB          | Browse) No file selected.                                                                                                |
| Kontrak                       | Surat Kelulusan Peruntukan<br>Max size 2 MB    | Browse No file selected.                                                                                                 |
| CC<br>Manual                  | Unit Ukuran *                                  | BOX *                                                                                                    |
| 0                             | Kuantiti *                                     | 100                                                                                                    |
|                               | Harga Anggaran Sounit (RM) *                   | 15.00                                                                                                    |
|                               | Jumlah Harga Anggaran (RM) *                   | 1500                                                                                                    |
|                               | Perlukan Cukai Jualan dan Perkhidmatan (SST) ? | ⊖Ya 🛎 Tidak                                                                                                    |
|                               | Kodjabatan                                     | 022 - 022 HOSPITAL UNIVERSITI SAINS MALAYSIA *                                                                           |
|                               | Warehouse *                                    | MAIN -                                                                                                    |
|                               |                                                | 😫 Simpan 🔶 Kemba                                                                                                    |

# PERMINTAAN

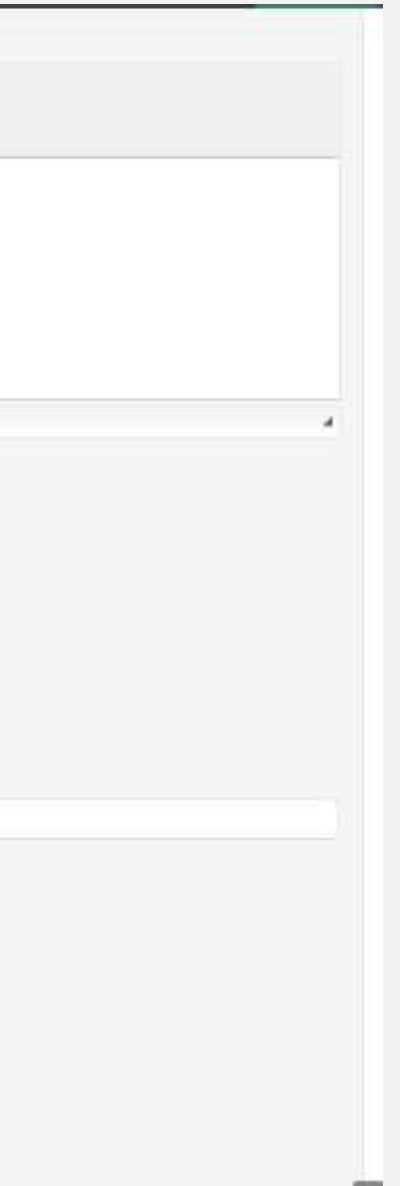

### Spesifikasi Item

Isikan maklumat item di ruangan tersedia dan klik pada butang Bimpan

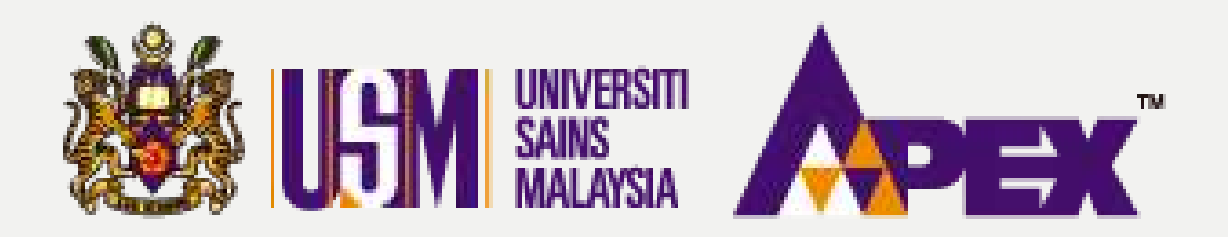

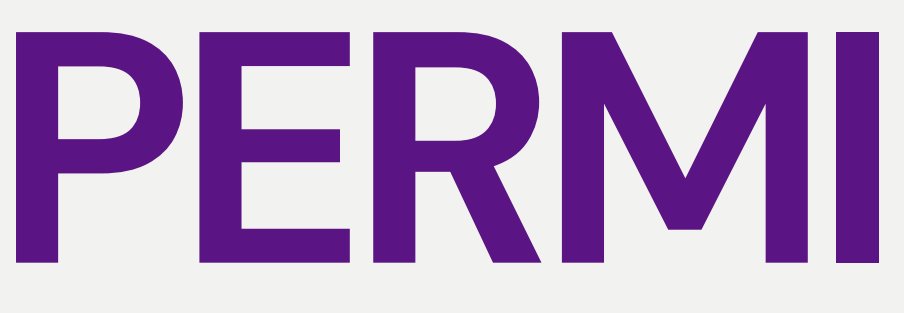

|                 |                         |                  |              |                                                       |                              |          |        |                                     | 9 Hu<br>04                          | ibungi Kami (lunin - Jumaat) 🤗<br>6534103 / 04-6532739 / 012-21! | Aduan & Maki<br>99303 / 011-217 | umbalas 5<br>52778 | elan<br>Teny |
|-----------------|-------------------------|------------------|--------------|-------------------------------------------------------|------------------------------|----------|--------|-------------------------------------|-------------------------------------|------------------------------------------------------------------|---------------------------------|--------------------|--------------|
| Per             | mintaar                 | 1:153919         |              |                                                       |                              |          |        |                                     |                                     |                                                                  |                                 |                    |              |
| Makium          | at Pesanan R            | asmi 🔚 tem Pés   | anan         |                                                       |                              |          |        |                                     |                                     |                                                                  |                                 |                    |              |
| i <b>l</b> Item | n Permir                | ntaan            |              |                                                       |                              |          |        |                                     |                                     |                                                                  |                                 |                    |              |
| + tarrita       | ih tinn Pon             | miaan 🛛 + lambe  | ih item Pern | nintaan (Data Bank) + Tambah Item Perminikaan (Seeel) |                              |          |        |                                     |                                     |                                                                  | Second                          |                    |              |
| Bil             | No.<br>Kod *<br>Perkara | Kategori<br>Item | Nama<br>Item | Spesifikasi Item                                      |                              | Kuantiti | UOM    | Harga<br>Anggaran<br>Seunit<br>(RM) | Jumlah<br>Harga<br>Anggaran<br>(RM) | Kod Bajet                                                        | Had<br>Lulus<br>Teknikal<br>(%) | Tindakan           |              |
| ž               |                         | B0227102-01-001  | PENSIL.      | STABILO PENSIL 28<br>1 BOX - 24 PCS                   |                              | 100.00   | BOX    | 15.00                               | 1,500.00                            | (KESIHATAN) & (022.)<br>M101URBMH002000000H0                     |                                 | /6                 | Ī            |
| Showing 1       | to 1 of 1 ent           | ries             |              |                                                       |                              |          |        |                                     |                                     | Jumlah An                                                        | ggaran Kesek                    | revious 1          | ]<br>.5      |
|                 |                         |                  |              | Pelulus *                                             |                              |          | PENYEN | lak                                 |                                     |                                                                  |                                 |                    |              |
|                 |                         |                  |              |                                                       | alt 1 lentar Uhtuk Kelulusan |          |        |                                     |                                     |                                                                  |                                 |                    |              |
|                 |                         |                  |              |                                                       |                              |          |        |                                     |                                     |                                                                  |                                 |                    |              |
|                 |                         |                  |              |                                                       |                              |          |        |                                     |                                     |                                                                  |                                 |                    |              |
| <u></u>         |                         |                  |              |                                                       | PRITISM                      |          |        |                                     |                                     |                                                                  | 1                               | 1 20 Suntar        |              |

# PERMINTAAN

### Hantar untuk Kelulusan

Item akan tersenarai di paparan **Item** Pesanan. Ulang cara semula untuk penambahan item. Jika selesai, pilih nama Penyemak dan klik butang

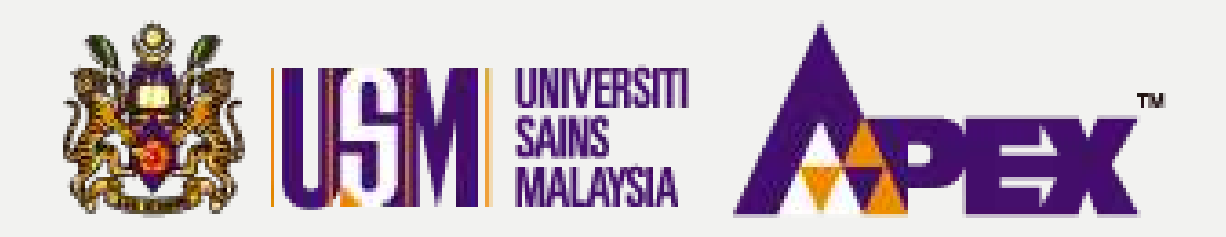

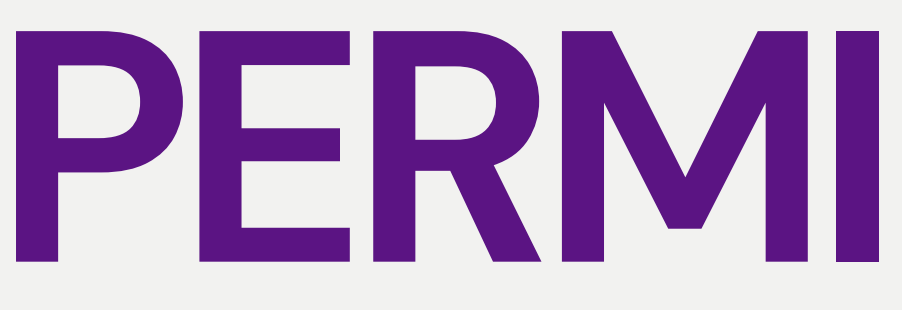

| ISI                           |                                     |                                           |                                |                                                     |                   | e c                                    | Hubungi Kami<br>04-6534103 / 0 | (tanin - Jumaat)<br>4-6532738 / 012 | Aduan & Makiumbalas<br>-2199303 / 011-21752778 | Selatrat Datang.<br>Penyerika = |
|-------------------------------|-------------------------------------|-------------------------------------------|--------------------------------|-----------------------------------------------------|-------------------|----------------------------------------|--------------------------------|-------------------------------------|------------------------------------------------|---------------------------------|
| Permohanan                    | 7                                   | - Permintaan                              |                                |                                                     |                   |                                        |                                |                                     |                                                |                                 |
| E-bidson                      | Ko                                  | otak Carian Ma                            | klumat Perminta                | an                                                  |                   |                                        |                                |                                     |                                                |                                 |
| Laporan                       |                                     |                                           | Tajuk Pelawaan                 |                                                     |                   |                                        |                                |                                     |                                                |                                 |
| Perulehan                     |                                     |                                           | No. Sementara                  |                                                     |                   |                                        |                                |                                     |                                                |                                 |
| E-korja                       |                                     |                                           | No Permintaan                  | SLA PILH -                                          | -                 |                                        |                                |                                     |                                                |                                 |
| 1                             |                                     |                                           | Peminta                        | SILA PIJH -                                         |                   |                                        |                                |                                     |                                                |                                 |
| Pengeluaran<br>Barang Pesanan |                                     |                                           | Status                         | - SLA PILH-                                         |                   |                                        |                                |                                     |                                                |                                 |
| Surat Nat                     |                                     |                                           |                                | Cert Ser Serrude                                    |                   |                                        |                                |                                     |                                                |                                 |
| Surat Setuju<br>Terima        | •                                   | •Tambah Permintaan                        | Q. Carian Barang Pakai I       | Habb Gunasama                                       |                   |                                        |                                |                                     |                                                |                                 |
| M<br>Korerak                  | Mer<br>#                            | maparitan 1-20 daripada<br>No. Permintaan | 2,497 Items.<br>Tajuk Pelawaan |                                                     |                   | Pegawol                                | Status                         | jumlah<br>Item                      | jumlah Harga Anggaran<br>(RM)                  | Tindakan                        |
| 6                             | 1 No. Sementare: MEMBERAL KERTAS A4 |                                           |                                | KGI KEGUNAAN JABATAN BENDAHARI USM                  | Peminta: PENYEDIA | © Memmaga<br>Keluluan                  |                                | 1,500                               | 00 🖊 🛱 🕺                                       |                                 |
| (E)                           |                                     | 40013                                     | Perhatuse PENVEMAK             |                                                     | Pehalos: PERVEMAK |                                        |                                |                                     |                                                |                                 |
|                               | S                                   | No. Sementara:<br>46616                   | MEMBERAL DAN MENGH             | ANTAR "GLOVE" KE HOSPITAL UNIVERSITI SAINS MALAYSIA |                   | Perminita: HASIMAH                     | # Denf                         |                                     | ο α                                            | 00 🖌                            |
|                               |                                     |                                           |                                |                                                     |                   | Poluluse                               |                                |                                     |                                                |                                 |
|                               | 3                                   | No-Sementara:<br>46615                    | MEMBEKAI, DAN MENGH            | ANTAR "GLOVE" KE HOSPITAL UNIVERSITI SAINS MALAYSIA |                   | Peminta: HASIMAH                       | ■ Drsf                         |                                     | o 0                                            | 00 💉                            |
|                               |                                     |                                           |                                |                                                     |                   | Pelulus:                               |                                |                                     |                                                |                                 |
|                               | 5                                   | PT/043/23/000228                          | SERVIS PENGANGKUTAN            | PERJALANAN STAF KE (LUAR NEGERI - AZIM3             |                   | Perminitas OK NUR FATHIAH BINTI AZIZ   | ✓Luhn                          |                                     | 3,600                                          | 00 🗶                            |
|                               |                                     |                                           |                                |                                                     |                   | Polulus: ENCIK MUHAMMAD FAHMI BIN RAMU |                                |                                     |                                                |                                 |
|                               |                                     |                                           |                                |                                                     |                   | Tenkh Lulus: 27/09/2023                | Looperson .                    |                                     |                                                |                                 |
|                               | 5                                   | P1/043/23/000227                          | SERVIS PENGANGRUTAN            | PERJALANAN STAF KE LUAK NEGERI - AZIM2              |                   | Perminitat CIK NOR FATHIAH BINTI AZIZ  | ~ Luhn                         |                                     | 12,000                                         |                                 |
|                               |                                     |                                           |                                |                                                     |                   | Table Later 22/06/2012                 |                                |                                     |                                                |                                 |

### PERMINTAAN

### Menunggu Kelulusan

Status permintaan tersebut akan bertukar Menunggu Kelulusan dari Penyemak.